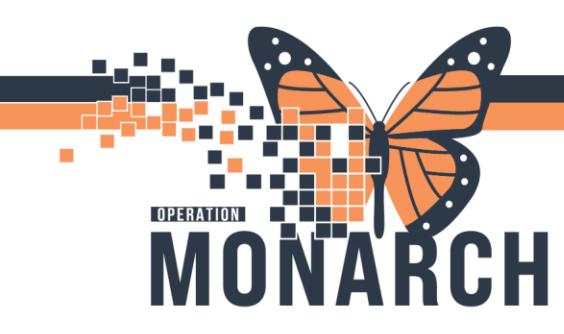

#### **DISCHARGE PROCESS - NURSING**

Upon reviewing a discharge order from the MRP, the nurse must follow these steps to complete a discharge. **THERE HAS TO BE A DISCHARGE ORDER PLACED IN ORDER TO COMPLETE THESE STEPS** 

 Navigate to the Nurse View Mpages and select the **Discharge** Mpage. From here the nurse must review all 4 sections that are required for the discharge are completed. If they are complete, a green check will be seen beside it. If there is a red astirix, the MRP still needs to complete their required sections for the discharge. Nurse must notify if these are expected to be completed for the discharge.

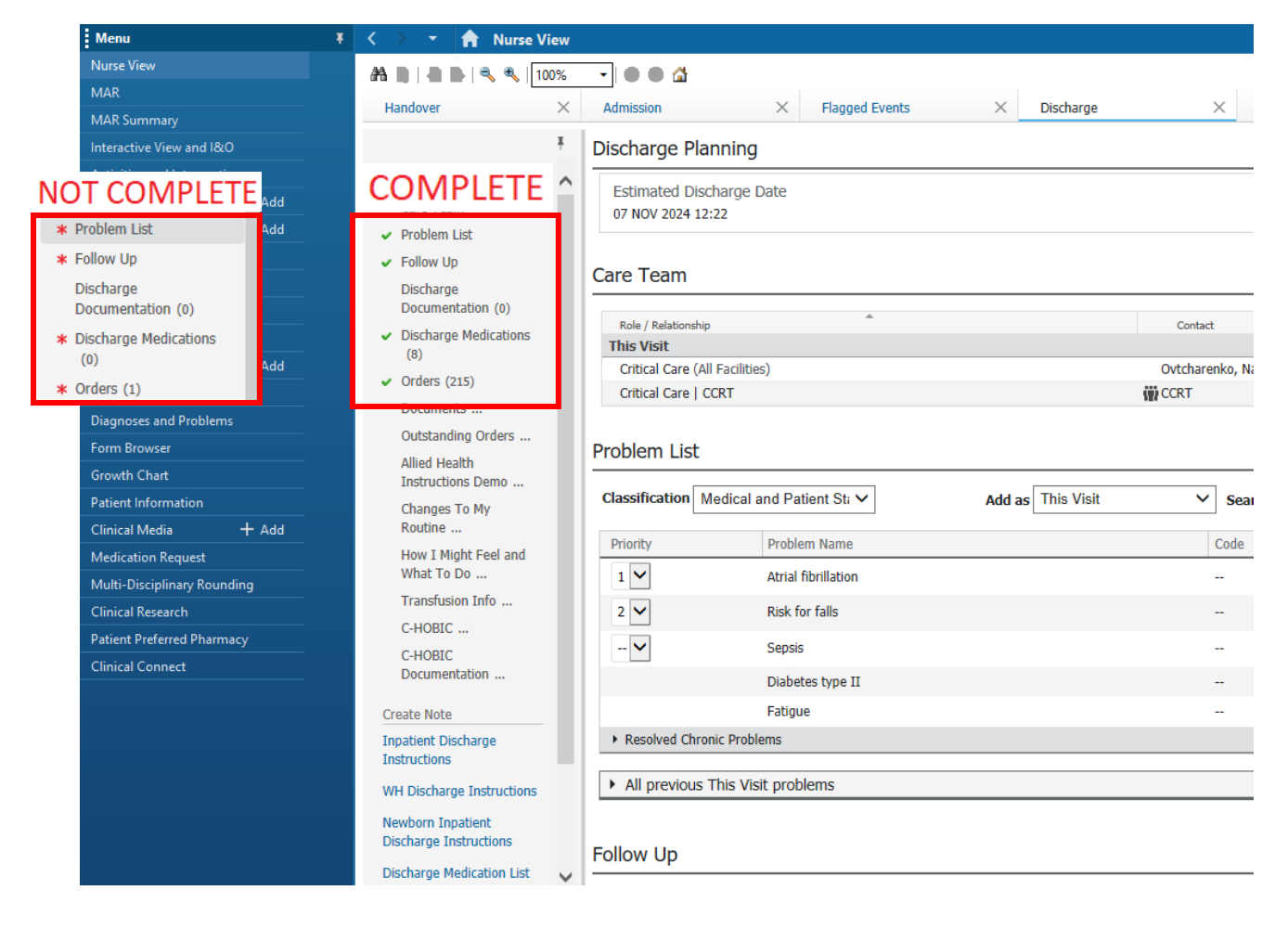

# niagarahealth

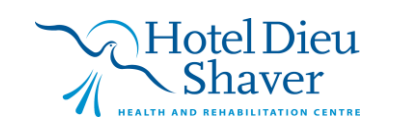

1

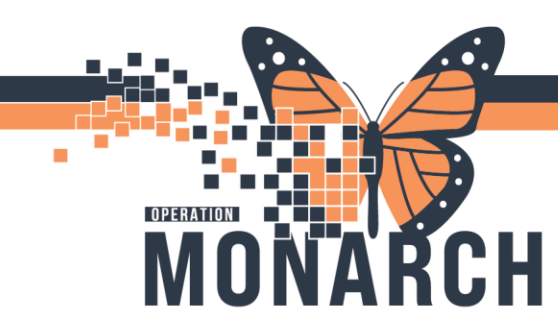

2. Once all areas are reviewed and confirmed correct, the nurse will navigate to the **Discharge Documentation** tab. In this tab, the nurse will select the drop-down button.

| ž                                                      | Discharge Documentation (0)                 |   |            |                          | Selected Visit 🦻                                   |
|--------------------------------------------------------|---------------------------------------------|---|------------|--------------------------|----------------------------------------------------|
| Discharge Planning  Care Team                          | No Results Found                            |   |            |                          |                                                    |
| <ul><li>✓ Problem List</li><li>✓ Follow Up</li></ul>   | Discharge Medications (8)                   |   |            |                          | + All Visits 🕢 🚍                                   |
| Discharge                                              |                                             |   | Status: 🗸  | Meds History 🖌 🗸 Admissi | on   Transfer   🗸 Discharge to Home   View Details |
| Documentation (0)                                      | Medication                                  | ^ | Compliance | Supply Remaining         | Responsible Provider                               |
| <ul> <li>Discharge Medications</li> <li>(8)</li> </ul> | amoxicillin<br>945 mg, PO, q8h, 0 Refill(s) |   | -          |                          | NHS Test02, Physician - Hospitalist                |
| <ul> <li>Orders (215)</li> </ul>                       | → licinanril /licinanril 5 ma aral tablet\  |   |            |                          |                                                    |

In the drop-down the nurse will select the correct discharge documentation note type for their patient population:

| + ~                                    |
|----------------------------------------|
| Nursing Discharge Summary<br>Pediatric |
| Nursing Discharge Summary              |
| Nursing Discharge Summary<br>NICU      |
| Newborn Discharge or Transfer          |
| OB Maternal Discharge                  |
| Perioperative - Discharge              |

3. The nurse will complete the documentation required in the PowerForm that appears. Once all sections are complete, the nurse will click the **green check mark** to sign.

|                                        |                                                                                                    |                                                                                                    |                                                                                                    | Show Sign Confirmation |
|----------------------------------------|----------------------------------------------------------------------------------------------------|----------------------------------------------------------------------------------------------------|----------------------------------------------------------------------------------------------------|------------------------|
| "Performed on: 11/Nov/203              | 24 • V 11541 • EST                                                                                                    |                                                                                                    |                                                                                                    | By: NHS Test02, Nurse  |
| Discharge Information                  | Arrangements                                                                                                    |                                                                                                    |                                                                                                    |                        |
| Discharge Education                    | Discharged To                                                                                                    |                                                                                                    |                                                                                                    |                        |
| C-HOBIC Therapeutic Self G             |                                                                                                    | <b>D</b>                                                                                                    |                                                                                                    |                        |
| <ul> <li>vauabes/beiongings</li> </ul> | Morre with categore     Morre with categore     Acute Cate Facility     Complex Continuing Cate     Continuing Cate Program for Homeless Patients     Contraining Cate Program for Homeless Patients     Contraining Cate Arrowship Patients     Gincup home/supportive housing | Home with robuptor     Home with community resources     Leve enlancement detention     Long Term Care     Mental headsh and addoctions unit     Distario Headh @ Home     Pallative residential hospice | Prevenuer home     Revenuer home     Revenuer home     State     Transferrational Care Bed     Other:                                                                                                    |                        |
|                                        | Acute Care Facility Detail                                                                                                    |                                                                                                    | Home Treatments                                                                                                    |                        |
|                                        |                                                                                                    |                                                                                                    | Apres mondering     Aprese mondering     Pethods     Pethod     Pethod     Pethod     Pethod     Pethod     Apres     Pethod     Apres     Apres     Apres  |                        |
|                                        | Devices/ Equipment                                                                                                    |                                                                                                    | Professional Skilled Services                                                                                                    |                        |
|                                        | C Degree Annuged is per 01/PT<br>C Expense Annuged is per Home Health                                                                                                    |                                                                                                    | Inver     Nove     Nove |                        |

niagarahealth

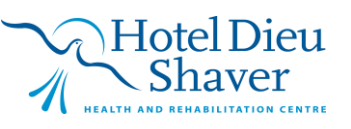

2

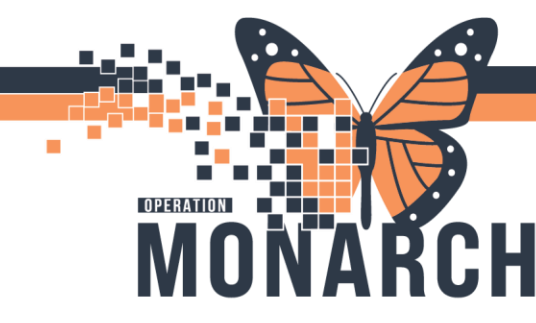

4. Once all areas are reviewed and confirmed correct within the Mpage, the nurse will now navigate to the bottom of the Discharge Mpage menu and select the blue "<u>Inpatient Discharge</u> <u>Instructions</u>" to print the Discharge Instructions and medication list.

| Handover                                                                 | × | Admission                                | × Flagged Eve                       | ents × | Discharge     | ×            |
|--------------------------------------------------------------------------|---|------------------------------------------|-------------------------------------|--------|---------------|--------------|
|                                                                          | ¥ | Discharge Plar                           | nning                               |        |               |              |
| Discharge Planning<br>Care Team                                          | ^ | Estimated Disch                          | narge Date                          |        |               |              |
| ✓ Problem List                                                           |   | 07 NOV 2024 12:.                         | 22                                  |        |               |              |
| <ul> <li>Follow Up</li> <li>Discharge</li> </ul>                         |   | Care Team                                |                                     |        |               |              |
| <ul> <li>Documentation (0)</li> <li>Discharge Medications (8)</li> </ul> |   | Role / Relationship<br>This Visit        | *                                   |        |               | Contact      |
| ✓ Orders (215)<br>Documents                                              |   | Critical Care (All<br>Critical Care   CC | Facilities)<br>IRT                  |        |               | Ovtcharenko, |
| Outstanding Orders<br>Allied Health<br>Instructions Demo                 |   | Problem List                             |                                     |        |               |              |
| Changes To My<br>Routine                                                 |   | Classification Me                        | edical and Patient St; 🗸            | Add    | as This Visit | ✓ s          |
| How I Might Feel and<br>What To Do                                       |   | Priority                                 | Problem Name<br>Atrial fibrillation |        |               | Cod          |
| Transfusion Info                                                         |   | 2 🗸                                      | Risk for falls                      |        |               |              |
| C-HOBIC                                                                  |   | 🗸                                        | Sepsis                              |        |               |              |
| Create Note                                                              |   |                                          | Diabetes type II<br>Fatigue         |        |               |              |
| Inpatient Discharge                                                      | 1 | Resolved Chron                           | ic Problems                         |        |               |              |

**NOTE**: if patient is discharged (eg AMA) and not all required sections are complete, the nurse will get a notification to why those sections are not complete if attempting to print the discharge instructions. They must contact the MRP to confirm the reason why they aren't complete and then choose the override reasons why they weren't complete.

| Override Discharge Requirements                                                                          | X             |
|----------------------------------------------------------------------------------------------------|---------------|
| Following components have missing required actions.<br>Select a reason from the dropdown(s) to override. |               |
| * Follow Up                                                                                              |               |
|                                                                                                    | ~             |
| * Discharge Medications                                                                                  | V             |
| * Orders                                                                                                 |               |
| Medication only                                                                                          | $\sim$        |
|                                                                                                    |               |
|                                                                                                    | Submit Cancel |

niagarahealth

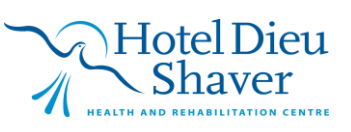

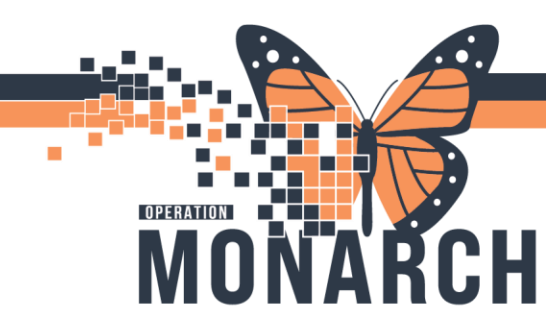

5. Review the discharge instructions and add anything that needs to be included to the appropriate sections. Once everything is deemed correct, select the **Sign/Submit** button.

| Inpatient Discharge Instructi X List                                                                                                    |                                                            | 4 \$                |
|----------------------------------------------------------------------------------------------------|------------------------------------------------------------|---------------------|
| Font         -         Size         -         X         C         C         C         C         C         I         U         S         A         E         E< |                                                            |                     |
| НОНО, ТІММҮ                                                                                                    | DOB: 04/06/1952<br>HRN: 11/01/53<br>Weilt Date: 30/04/2024 | ^                   |
| Discharge Instructions                                                                                                    |                                                            |                     |
| Reason for Your Visit                                                                                                    |                                                            |                     |
| Changes to my Routine                                                                                                    |                                                            |                     |
| How I Might Feel and What To Do                                                                                                    |                                                            |                     |
| What to do next                                                                                                    |                                                            |                     |
| Instructions From Your Doctor                                                                                                    |                                                            |                     |
| Scheduled Follow-Up Appointments                                                                                                    |                                                            |                     |
| You Need to Schedule the Following Appointments                                                                                                    |                                                            | ~                   |
| 3 Note Details: Discharge Instructions, NHS Test02, Nurse, 2024-Nov-11 11:15 EST, Inpatient Discharge Instructions                                                                                                    | Sign/Submit Save                                           | Save & Close Cancel |

6. In the next page, ensure that the note type is correct. Next, the nurse can select which providers that were requested to have a record of the discharge instructions if their credentials are inputted into the system. Once done, select **Sign & Print.** 

| Sign/Submit Note                           |                                            |                   | _    |          | ×  |
|--------------------------------------------|--------------------------------------------|-------------------|------|----------|----|
| *Type:<br>Discharge Instructions           | Note Type List Filter:                     |                   |      |          |    |
| *Author:<br>NHS Test02, Nurse              | Title:<br>Inpatient Discharge Instructions | *Date of Service: | EST  |          |    |
| ➢ Forward Options □ Create provider letter |                                            |                   |      |          |    |
| Provider<br>Favorites Recent Relationships | Name Search                                |                   |      |          |    |
| Contacts                                   | Recipients                                 | iment             | Sign | Review/C | .c |
|                                            |                                            |                   |      |          |    |
|                                            |                                            |                   |      |          |    |
|                                            |                                            |                   |      |          |    |
|                                            |                                            |                   |      |          |    |
|                                            |                                            |                   |      |          |    |
|                                            |                                            | Sign & Print      | Sign | Cance    | 4  |

niagarahealth

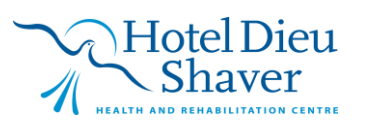

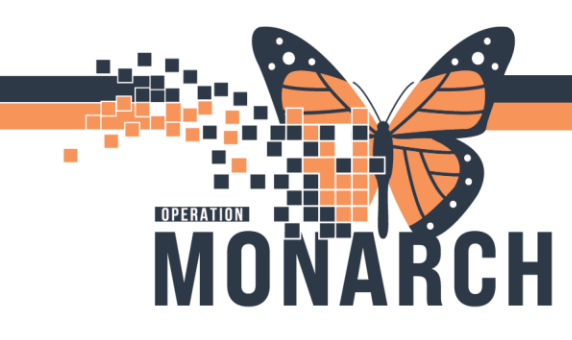

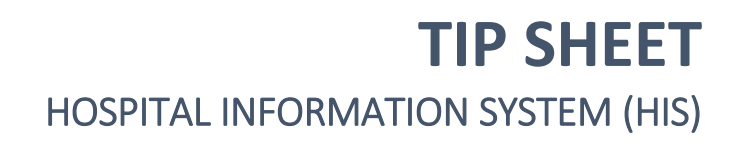

 Select the correct printer in the **Device** drop down. The nurse can preview the Discharge Instructions Note by selecting the Preview button. Once ready to print, the nurse will select Send. Provide the printed paperwork to the patient.

| Template     Purpose       Discharge Instructions Template     Patient/Personal       Image: Providers Sections     Proper authorization receiver       Name     Relationship       Destination     Comment | Purpose<br>Patient/Personal<br>Proper authorization received?<br>Jestination<br>lequester |
|----------------------------------------------------------------------------------------------------|-------------------------------------------------------------------------------------------|
| Elated Providers Sections     Reguester     Relationship     Destination     Comment     Comment                                                                                                    | Patient/Personal Proper authorization received? Jestination lequester                     |
| Islated Providers     Sections       Name     Relationshin       Destination                                                                                                    | Proper authorization received? Destination lequester lequester                            |
| ielated Providers Sections                                                                                                    | Destination                                                                               |
| Ielated Providers Sections  Requester  Comment  Comment                                                                                                    | Tequester                                                                                 |
| Ielated Providers Sections  Requester  Comment  Comment                                                                                                    | lequester                                                                                 |
| Name Belationshin Destination Comment                                                                                                    |                                                                                           |
| Name Belationship Destination                                                                                                    |                                                                                           |
|                                                                                                    | lomment                                                                                   |
| NHS Test02 Nurse Charge Nurse                                                                                                    |                                                                                           |
| NHS Test02, Nurse Covering Nurse                                                                                                    |                                                                                           |
| NHS Test02, Nurse Primary Nurse                                                                                                    |                                                                                           |
| NHS Test02, Nurse Primary Nurse                                                                                                    |                                                                                           |
| NHS Test02, Nurse Primary Nurse                                                                                                    |                                                                                           |
| V lievice                                                                                                    |                                                                                           |
|                                                                                                    | )evice Cr                                                                                 |

 The final step in Millennium for a discharge <u>once the patient has PHYSICALLY left the unit</u> is to select the PM Conversation application on the top tool bar. Once selected, chose Discharge Encounter from the drop down. In the window that opens, complete all mandatory yellow sections and select Complete once ready.

| 🔓 PM Conversation 👻 🗎 Medical Record Re | S Discharge Er                                |
|-----------------------------------------|-----------------------------------------------|
| Cancel Bed Transfer                     | 01/May/2024                                   |
| View Encounter                          | Facility:                                     |
| Discharge Encounter                     | SCS                                           |
| Bed Transfer                            | Inpatient/Am<br>SC 2BB                        |
| Infection Control                       | Bed:                                          |
| LOA                                     | Discharge Info                                |
| Update Alerts                           | *Discharge Da                                 |
| Telephone Visit                         | *Discharge Di                                 |
| Cancel Discharge                        | C Absent with                                 |
| Add / Modify Person                     | Correctional<br>Did not retur                 |
| WH Manage Family Relationship           | Died in facili<br>Died while o<br>Died with M |

| the second second second second second second second second second second second second second second second se                                                                                                    |                      |                             |          |    |      |
|----------------------------------------------------------------------------------------------------|----------------------|-----------------------------|----------|----|------|
| 01/May/2024                                                                                                    |                      | 13:47                       |          |    |      |
| Facility:                                                                                                    |                      | Building:                   |          |    | _    |
| SCS                                                                                                    |                      | SCS                         |          |    |      |
| Inpatient/Ambulatory Unit:                                                                                                    |                      | Room:                       |          |    |      |
| SC 2BB                                                                                                    |                      | SC2B13                      |          |    |      |
| Bed:                                                                                                    |                      | Attending Provider:         |          |    |      |
| A                                                                                                    |                      | Tam, Benjamin Ho-Lai, FRCPC |          |    |      |
| *Discharge Date (DD-MMM-)                                                                                                    | www:                 | *Discharge Time:            |          |    |      |
| * Discharge Date (DD-MMM-)                                                                                                    | YYYY):               | *Discharge Time:            |          |    |      |
| * Discharge Date (DD-MMM-<br>*/**/*** * Discharge Disposition:                                                                                                    | YYYY):               | *Discharge Time:            |          |    |      |
| *Discharge Date (DD-MMM-) */**/*** *Discharge Disposition: Absent without pass/leave (                                                                                                    | YYYY):<br>T<br>AWOL) | *Discharge Time:            |          |    |      |
| *Discharge Date (DD-MMM-) **/**/*** **Discharge Disposition: Absent without pass/leave ( Correctional facility Did not return from pass/lea                                                                                        | AWOL)                | *Discharge Time:            |          |    |      |
| *Discharge Date (DD-MMM-<br>*/**/*** Discharge Disposition: Absent without pass/leave (/<br>Correctional facility Did not return from pass/leave Died in facility Died while on pass/leave Died while on pass/leave Died while MDD | AWOL)                | *Discharge Time:            | Complete | Ca | ncel |

niagarahealth

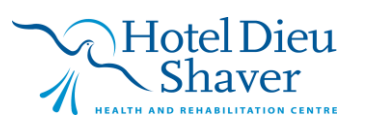